## Parents & Guardians: How to Turn On Email and Text Notifications is the EUSD App (and set your language preference)

Last Modified on 08/13/2025 8:32 am PDT

## Español

- 1. Make sure you have the latest version of the EUSD app by either deleting the current app on your phone and reinstalling it from the app store or by finding the EUSD app in the app store and clicking 'Update'.
- Once you have the latest version of the EUSD app installed, login, and then click "More" in the bottom menu
   then click the gear icon in the top right corner > then click Notification preferences. You can also set
   your language preference here.

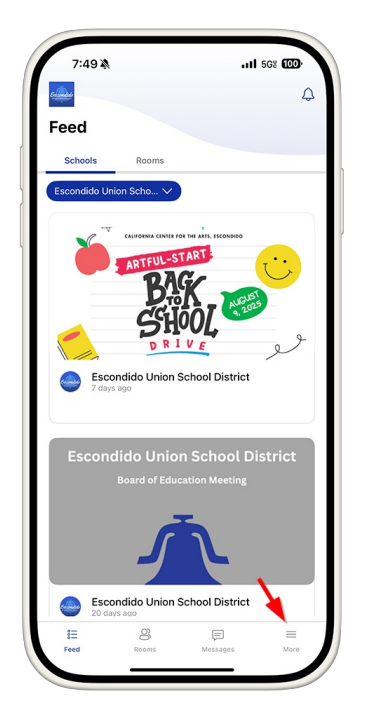

| 1                                                                              | 7:50 -                                                                                                    | .,                                                                                                    | II 568 🛈          | D)                                                                                                    |
|--------------------------------------------------------------------------------|----------------------------------------------------------------------------------------------------|----------------------------------------------------------------------------------------------------|-------------------|----------------------------------------------------------------------------------------------------|
| 4                                                                              | *                                                                                                    |                                                                                                    | <b>@</b>          | Q                                                                                                    |
| M                                                                              | ore                                                                                                    | /                                                                                                    |                   |                                                                                                    |
| Ese                                                                            | condido Union Scho 🗸                                                                                                    |                                                                                                    |                   |                                                                                                    |
| ÷                                                                              | Events                                                                                                    |                                                                                                    |                   | >                                                                                                    |
| 8                                                                              | Staff                                                                                                    |                                                                                                    |                   | >                                                                                                    |
|                                                                                | Documents                                                                                                    |                                                                                                    |                   | >                                                                                                    |
| 0                                                                              | Dining Menu                                                                                                    |                                                                                                    |                   | >                                                                                                    |
| G                                                                              | Rooms Support                                                                                                    |                                                                                                    |                   | >                                                                                                    |
| ?                                                                              | Help Center                                                                                                    |                                                                                                    |                   | >                                                                                                    |
|                                                                                |                                                                                                    |                                                                                                    |                   |                                                                                                    |
|                                                                                |                                                                                                    |                                                                                                    |                   |                                                                                                    |
|                                                                                |                                                                                                    |                                                                                                    |                   |                                                                                                    |
|                                                                                |                                                                                                    |                                                                                                    |                   |                                                                                                    |
|                                                                                |                                                                                                    |                                                                                                    |                   |                                                                                                    |
|                                                                                |                                                                                                    |                                                                                                    |                   |                                                                                                    |
|                                                                                |                                                                                                    |                                                                                                    |                   |                                                                                                    |
|                                                                                | *=                                                                                                    |                                                                                                    |                   |                                                                                                    |
|                                                                                | ieed Rooms M                                                                                                    | essages                                                                                                    | Mo                | **                                                                                                    |
|                                                                                | ieed Rooms Mr                                                                                                    | essages<br>                                                                                                    | Mo                | re                                                                                                    |
|                                                                                | teed Rooms Mr                                                                                                    | ussages                                                                                                    | Мо                | e de la compañía de la compañía de la |
|                                                                                | 10 8 Rooms Mi                                                                                                    | essages                                                                                                    | Mo                |                                                                                                    |
|                                                                                | E 8 100ms Mi                                                                                                    | ,                                                                                                    | Mo<br>5G8 100     |                                                                                                    |
|                                                                                | 2:50 <b>-1</b><br>Settings                                                                                                    |                                                                                                    | Mo<br>56% (100    |                                                                                                    |
|                                                                                | E 8 Rooms Mr<br>7:50 <b>1</b><br>Settings                                                                                                    |                                                                                                    | Mo                |                                                                                                    |
| < :<br>Lan                                                                     | 7:50 4<br>Settings                                                                                                    |                                                                                                    | Mo                |                                                                                                    |
| <                                                                              | E Booms Mr<br>7:50 1<br>Settings<br>sugge preference<br>nglish (en)                                                                                                    | I                                                                                                    | Mo                | re                                                                                                    |
| < s<br>Larn<br>8                                                               | 7:50 7<br>Settings<br>guage preference<br>nglish (en)<br>Account Settings                                                                                                    |                                                                                                    | Mo                | re<br>>                                                                                                    |
| Larn<br>B                                                                      | 7:50 1<br>Settings<br>guage preference<br>nglish (en)<br>Account Settings<br>Notification preferences                                                                                                    | (J. )<br>(S. )<br>(J. )<br>(J. ) | Mo                | > >                                                                                                    |
| Larr<br>Larr<br>C                                                              | 2:50 7<br>Settings<br>uguage preference<br>nglish (en)<br>Account Settings<br>Notification preferences<br>Schools                                                                                                    | (J)<br>(S)<br>(S)<br>(S)<br>(S)<br>(S)<br>(S)<br>(S)<br>(S)<br>(S)<br>(S                                                                                                    | Mo                | <pre>re</pre>                                                                                                    |
| Larr<br>Larr<br>C                                                              | 7:50 7 Settings guage preference nglish (en) Account Settings Schools Terms of use                                                                                                    |                                                                                                    | Mo                | <pre>re</pre>                                                                                                    |
|                                                                                | E     Basens     Ma       7:50 1     Settings     Interface       Inguage preference     Inguish (en)     Interface       Account Settings     Interface     Interface       Schools     Interface     Interface       Terms of use     Privacy policy     Interface                                                                                                    |                                                                                                    | Mo                | **                                                                                                    |
| <ul> <li>Lam</li> <li>B</li> <li>Q</li> <li>m</li> <li>m</li> <li>T</li> </ul> | E     Bases     Ma       7:50 1     Settings       Settings       uguage preference       nglish (en)       Account Settings       Notification preferences       Schools       Terms of use       Privacy policy                                                                                                    |                                                                                                    | No<br>1 562 (00)  | <pre>re</pre>                                                                                                    |
|                                                                                | Bases     Main       7:50 1     Settings       Settings     Main       aguage preference     Image and the set of the set of the set o |                                                                                                    | No.               | <pre>re</pre>                                                                                                    |
| <ul> <li>Lam</li> <li>B</li> <li>C</li> <li>C</li> <li>C</li> <li>C</li> </ul> | Privacy policy     Material                                                                                                    |                                                                                                    | 100<br>1 502 (00) | ~ ~ ~ ~ ~ ~ ~ ~ ~ ~ ~ ~ ~ ~ ~ ~ ~ ~ ~                                                                                                    |
|                                                                                | 7:50 7<br>Settings<br>guage preference<br>nglish (en)<br>Account Settings<br>Schools<br>Terms of use<br>Privacy policy                                                                                                    |                                                                                                    | 100<br>1 567 (CD) | ~ ~ ~ ~ ~ ~ ~ ~ ~ ~ ~ ~ ~ ~ ~ ~ ~ ~ ~                                                                                                    |
|                                                                                | 7:50 7<br>Settings<br>sugge preference<br>nglish (en)<br>Account Settings<br>Schools<br>Terms of use<br>Privacy policy                                                                                                    |                                                                                                    | 100<br>1 567 (00) | ~ ~ ~ ~ ~ ~ ~ ~ ~ ~ ~ ~ ~ ~ ~ ~ ~ ~ ~                                                                                                    |
|                                                                                | Privacy policy                                                                                                    |                                                                                                    | 1 562 (12)        | ~ ~ ~ ~ ~ ~ ~ ~ ~ ~ ~ ~ ~ ~ ~ ~ ~ ~ ~                                                                                                    |

3. Set your time zone to Pacific and then click 'Messages' and turn on Text (SMS) notifications and Email notifications.

| 7:50 4                                      | X                              | 11 56% 100          |
|---------------------------------------------|--------------------------------|---------------------|
| < Prefe                                     | rences                         |                     |
| Time zone                                   |                                |                     |
| Pacific Tin                                 | ne (US & Canada)               | •                   |
| <ul> <li>Email noti<br/>based on</li> </ul> | fications are delivered weekds | iys from 8am to 7pm |
| Groups                                      | and cone                       | >                   |
| 1 groups                                    |                                |                     |
| Messages<br>On - email                      |                                | >                   |
| Announcem                                   | ents                           |                     |
| On - email, tex                             | t (SMS)                        | ,                   |
|                                             |                                |                     |
|                                             |                                |                     |

| Messages hannel preferences Text (SMS) notifications                                        |                               |
|---------------------------------------------------------------------------------------------|-------------------------------|
| hannel preferences Text (SMS) notifications                                                 |                               |
| Text (SMS) notifications                                                                    |                               |
|                                                                                             |                               |
| <ul> <li>Instant Delivery<br/>Get notified instantly when yo<br/>unread message.</li> </ul> | u receive an                  |
| Hourly Digest<br>Receive a text message hourly<br>unread messages.                          | y with a collection of all    |
| Daily Digest<br>At the end of the day, receive<br>collection of all unread messa            | a text message with a<br>ges. |
| From to                                                                                     |                               |
| 8:00 AM                                                                                     | 7:00 PM                       |
| Email notifications                                                                         |                               |
| Receive a text message hourly<br>unread messages.                                           | with a collection of all      |

4. Click Announcements and turn on Daily digest and Text (SMS) notifications.

| Announcement                                                                                              |                                                                          |
|----------------------------------------------------------------------------------------------------|--------------------------------------------------------------------------|
| Announcements                                                                                             | •                                                                        |
| HANNEL PREFERENCES                                                                                        |                                                                          |
| Daily digest                                                                                              |                                                                          |
| Daily digests are sent at the end<br>preference you have set in your<br>no schedule is set, they will sen | of the time range<br>Notification Schedule. If<br>I between 6 PM - 8 PM. |
| Text (SMS) notifications                                                                                  |                                                                          |
| Receive new announcements fro                                                                             | m Rooms through                                                          |
|                                                                                                    |                                                                          |
|                                                                                                    |                                                                          |

Auth: M.B.